Manual orientador a Organizaciones postulantes al 6% del FNDR en sus distintas modalidades, para obtener los documentos solicitados en las bases de postulación 2020.

Se invita a las organizaciones a postular al 6% 2020, por vía web, en la página del Gobierno Regional <u>www.gobiernosantiago.cl</u> o en la página del proceso 6% <u>http://seisporciento.gobiernosantiago.cl</u>, en dicha página se encuentran las bases de postulación del fondo, a modo de explicación del proceso de postulación se ha dispuesto una presentación en formato Power Point, asimismo se encuentra un video con el relato de dicha presentación.

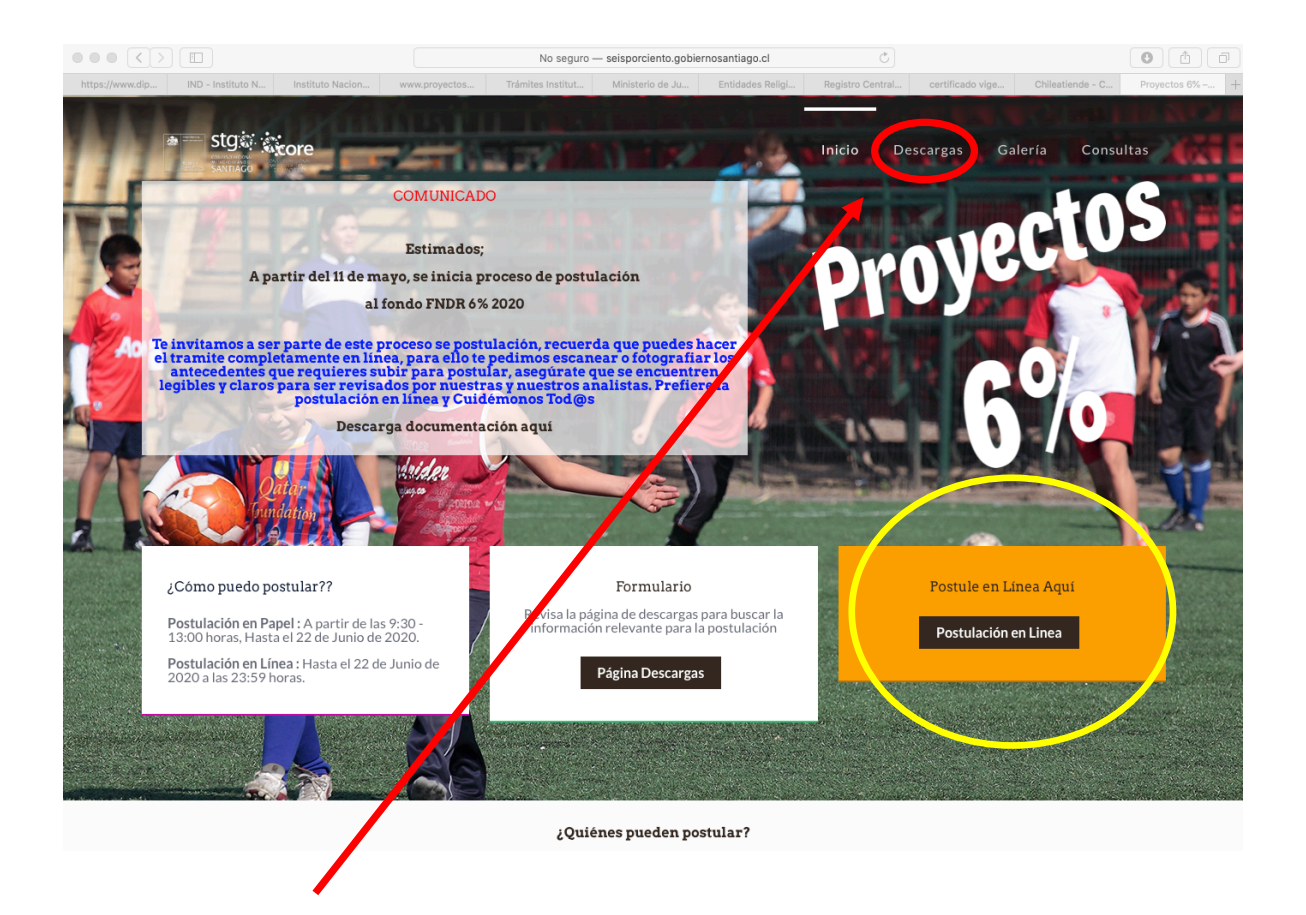

En el Botón Descargas de la página <u>http://seisporciento.gobiernosantiago.cl</u>, se encuentra la información del proceso con los instructivos mencionados.

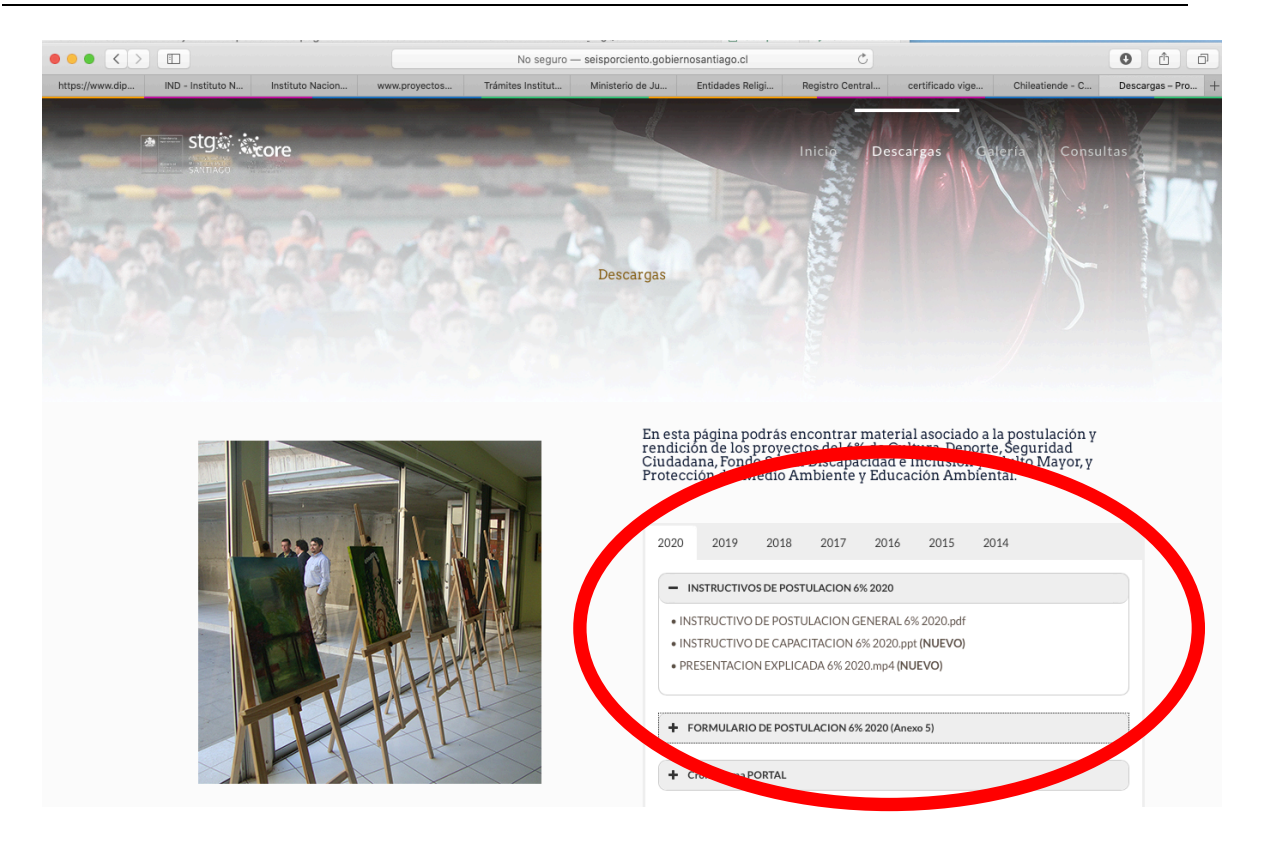

El Botón Postulación en Línea, nos lleva a una página, donde deberá "crear una cuenta", para comenzar con el proceso de postulación.

La Documentación anexa Solicitada, para la postulación en Línea, es de carácter obligatoria, esta documentación se puede obtener directamente en línea, no teniendo que realizar trámites presenciales para obtenerla, recuerda el objetivo de este manual, es ayudar a la postulación sin necesidad de salir de casa.

La documentación solicitada a las organizaciones territoriales y funcionales que postulan al 6% del FNDR 2020, se encuentra en las páginas 14 a la 17, del instructivo de postulación.

|     |                                                                                                    | -                                              |                                                                                                    |                                                                                                    |
|-----|----------------------------------------------------------------------------------------------------|------------------------------------------------|----------------------------------------------------------------------------------------------------|----------------------------------------------------------------------------------------------------|
| FUN | INSTITUCIONES PRIVADAS SIN FINES DE LUCRO (CORPORACIONE<br>DACIONES, ONGS) Y ORGANIZACIONES TERRITORIALES Y FUNCIO                                                                                                    | S,<br>NALES                                    |                                                                                                    |                                                                                                    |
| _   | The first state of the state of the state of           | 14                                             |                                                                                                    |                                                                                                    |
|     | анова и чо, о чио « заповро оз Слие « те: (зе-2) 250 зчль « иник.goolemosaroago.d                                                                                                    | 000014                                         |                                                                                                    |                                                                                                    |
|     |                                                                                                    |                                                |                                                                                                    |                                                                                                    |
| 唐   | Safetan 2                                                                                                    | stg                                            |                                                                                                    |                                                                                                    |
|     |                                                                                                    | SANTIAGO                                       |                                                                                                    |                                                                                                    |
| 1.  | Antecedentes legales:<br>a) Certificados de vigencia de la personalidad jurídica de la Instituci                                                                                                    | ión y de su                                    |                                                                                                    |                                                                                                    |
|     | directorio, emitido por el organismo correspondiente.<br>b) Fotocopia de los Estatutos actualizados de la institución. Deben esta<br>legibles y con timbre original de la Institución (sólo para co<br>fundacionar ONIC)                                                                                                    | r completos,<br>prporaciones,                  |                                                                                                    |                                                                                                    |
|     | <ul> <li>c) Acta de la reunión de directorio en el cual se designó al representan<br/>para corporaciones, fundaciones, ONGs).</li> </ul>                                                                                                    | te legal (sólo                                 |                                                                                                    |                                                                                                    |
| 2.  | Fotocopia RUT de la institución.<br>Certificación de inscripción en el Registro Central de Colaboradores del F                                                                                                    | stado, Dicho                                   | stge                                                                                                    |                                                                                                    |
|     | trámite debe realizarse a través de la página <u>www.registros19862.cl</u>                                                                                                    |                                                | SANTIAGO                                                                                                    |                                                                                                    |
| 4.  | que indique:                                                                                                    | orresponda),                                   | presentante Legal emitido por la junta de vecinos                                                                                                    |                                                                                                    |
|     | <ul> <li>Que la iniciativa no se encuentra postulando, ni cuenta con financiam<br/>de tros fondos concursables con cargo a la ley de presupuestos.</li> <li>Due la Institución no tiene rendiciones pendientes con otros pri<br/>de la destación de la destación destación de la destación de la destación destación des</li></ul> | iento vigente<br>anismos del                   | a del Representante legal de la Organización por los<br>es no ejecutadas, aun cuando deje de serio con                                                            |                                                                                                    |
|     | Estado.<br>• La designación del coordinador del proyecto. (sólo para C                                                                                                    | prporaciones,                                  | le culto, copia de inscripción del registro público del<br>són en el diario oficial de un extracto del acta de                                                    |                                                                                                    |
|     | Fundaciones y ONGs)<br>El GORE RM se reserva el derecho de consultar a otros organismos (                                                                                                    | úblicos o en                                   | antecedentes legales establecidos en el punto Nº 1.                                                                                                    | staio                                                                                                    |
|     | www.plud.cl si la institución tiene rendiciones o juicios pendientes<br>entregados anteriormente. Se debe establecer expresamente que la fa<br>declaración conforme a esa materia será sancionada conforme al artí                                                                                                    | a por fondos<br>alsedad de la<br>ículo 210 del | n costos de operación y mantención, se solicitará el<br>e financiamiento mediante carta suscrita por el<br>,<br>puridad ciudadana de la categoría psicosocial pue | Santiago                                                                                                    |
|     | Codigo Penal.<br>LA PERSONA RESPONSABLE DEL PROYECTO DEBERÁ<br>REPRESENTANTE LEGAL DE LA INSTITUCIÓN (PRESIDEN<br>DIRECTIVA) O ALGÚN MIEMBRO DE LA DIRECTIVA.                                                                                                    | SER EL<br>TE DE LA                             | personas, se requerirán cartas de compromiso de<br>porcionar continuidad a la intervención, una vez                                                               | uesto un distintivo identificatorio por casa, que haga mención al<br>opolitano de Santiago, representado por su Intendente y el<br>iolitano de Santiago.<br>4 Município o de Carabineros de Chile indicando que estará cargo |
| 5.  | Declaración jurada simple anexo Nº 6                                                                                                    |                                                | S ADICIONALES PARA PROYECTOS DE                                                                                                    | ón de las cámaras indicando que las imágenes serán utilizadas<br>eba cuando la autoridad lo solicite. Identificación de la persona                                                                                           |
| 6.  | Carta de compromiso o certificado de aportes propios o de otras<br>financiamiento al proyecto, si corresponde.                                                                                                    | fuentes de                                     | tuciones privadas sin fines de lucro y organizaciones                                                                                                    | s circuitos cerrados de vigilancia<br>proyectos de cámaras de tele vigilancia ubicadas en espacios                                                                                                    |
| 7.  | Autorización del titular de derechos de propiedad intelectual en el e<br>inicialiva los involucre (fondo de cultura).                                                                                                    | vento que la                                   | en proyecto de alarmas comunitarias, camaras de<br>acios públicos, deberán adjuntar los siguientes<br>acionados:                                                  | acreditar la coordinación de su operación con otros proyectos<br>las.                                                                                                    |
| 8.  | Autorización del dueño o administrador de la propiedad donde se<br>actividad, en el caso que ésta sea en un lugar que no sea d                                                                                                    | desarrolla la<br>e dominio o                   |                                                                                                    | os de camaras de tele vigilancia ubicadas en condominios<br>acredite tal condición.<br>onal de Uso Público o documento de comodato otoroado nor la                                                                           |
| 0   | administración del postulante.<br>Certificado bancario que acredite tener una cuenta (corriente o vista)                                                                                                    | o libreta de                                   | os domicilios donde se instalarán las Alarmas                                                                                                    | icipio a nombre del postulante.<br>nantención futura.                                                                                                    |
|     | ahorros vigente o fotocopia de la cartola bancaria o libreta de ahorro a<br>institución al momento de la postulación.                                                                                                    | nombre de la                                   | ción se comprometa a mantener en el tiempo la<br>is para darle viabilidad al proyecto.                                                                            | organismo competente si aplica.                                                                                                    |
| 10  | ). Formulario de postulación (ver anexo Nº 5).                                                                                                    |                                                | tintivo identificatorio por casa, que haga mención al                                                                                                    | ciativa firmada por todos los vecinos beneficiarios en donde la<br>meta a mantener en el tiempo la coordinación entre los propios<br>idad al provento.                                                                       |
| 11  | <ol> <li>Cotizaciones según lo establecido en el presupuesto (punto XVI).</li> <li>En el caso de que el provecto sea intercomunal, se debe adjuntar i</li> </ol>                                                                                                    | las cartas de                                  | antiago.                                                                                                    | • Báblices                                                                                                    |
|     | compromiso de las comunas participantes firmadas y timbradas por el r<br>legal de cada organización correspondiente.                                                                                                    | representante                                  | todos los beneficiarios.                                                                                                    |                                                                                                    |
|     |                                                                                                    | 15                                             | parantizarán un buen resultado del proyecto (actas<br>parantizarán un buen resultado del proyecto (actas                                                          | as del lugar que requiere ser recuperado y/o que genera                                                                                                    |
|     | Bandera Nº 46, 6º Piso + Santiago de Chile + Tel: (56-2) 250 9476 + www.gobiernosantiag                                                                                                    | b.d                                            | ar las alarmas, capacitaciones, fotografías, entre                                                                                                    | cinos y del Municipio a apoyar la iniciativa, facilitando apoyo<br>lel proyecto con la comunidad, además de otorgar los permisos<br>ar en el lugar y bariéndose carpo del mantenimiento de los                               |
|     |                                                                                                    | 000015                                         |                                                                                                    | aidos.                                                                                                    |
|     | Camaras de Tr                                                                                                    | elevigilancia o Cir                            | cultos cerrados de vigilancia                                                                                                    | icipio a nombre del postulante.                                                                                                    |
|     | a) Croquis o pi<br>cámaras de                                                                                                    | ano de las calles c<br>Televigilancia.         | on la delimitación del cuadrante donde se instalarán las                                                                                                    | encuentra en condominios sociales, certificado que acredite tal<br>a Entidad Pública.<br>técnicas.                                                                                                    |
|     | Bandera M                                                                                                    | 46, 6* Piso + Santiago (                       | de Chile • Tel: (56-2) 250 9476 • www.gobiernosantiago.d                                                                                                    | Entidad Pública según corresponda.<br>ciativa firmada por todos los vecions beneficiarios en donde la                                                                                                    |
|     |                                                                                                    |                                                | 000016                                                                                                    | meta a mantener en el tiempo la coordinación entre los propios<br>idad al proyecto.                                                                                                    |
|     |                                                                                                    |                                                | XVI. PRESUPUESTO                                                                                                    | DETALLADO POR ÍTEM                                                                                                    |
|     |                                                                                                    |                                                | GASTOS HONORARIOS                                                                                                    | 22                                                                                                    |
|     |                                                                                                    |                                                | Corresponde a servicios<br>honorarios.                                                                                                    | prestados por personas naturales y respaidados por boletas de                                                                                                    |
|     |                                                                                                    |                                                | Banders N* 46, 6* Pisc                                                                                                    | Santiago de Chile • Tel: (56-2) 250 9476 • www.gobierrosantiago.d                                                                                                    |
|     |                                                                                                    |                                                |                                                                                                    | 000017                                                                                                    |

Debes leer cual es la documentación solicitada para tu postulación, para el caso de la siguiente documentación, esta puede ser subida a la postulación en línea, **Escaneada o con una fotografía con una resolución que permita ser leída fácilmente**:

- Rut de La organización, Escaneada o Fotografía con Buena Resolución.
- Declaración Jurada Simple. Escaneada o Fotografía con Buena Resolución.
- Carta de Aportes Propios (Solo si el proyecto los considera).
- Autorización derechos de Autor (Solo si el proyecto los considera).
- Autorización dueño o administrador de Propiedad (Solo si el proyecto los considera).
- Certificado Bancario Escaneado, en Formato PDF o Fotografía. Si no cuentas con el Certificado bancario, puedes subir un escaneo o foto de la Libreta Bancaria o de la Cartola de la Cuenta que puedes bajar de la web corporativa del banco respectivo.
- Cotizaciones de bienes a adquirir. Escaneo, fotografía o puedes realizar las cotizaciones vía Internet, estas serán válidas para la postulación.
- Certificado de Residencia, **puede ser también una cuenta de consumo de servicios**, escaneada o fotografiada con una buena resolución.
- Listado de Domicilios para Alarmas y Cámaras, Escaneado o Fotografía con buena resolución.
- Carta Compromiso monitoreo cámaras, Escaneado o Fotografía con buena resolución.
- Certificado Condominio Social o BNUP, Escaneado o Fotografía con buena resolución.

Para los siguientes documentos solicitados en el Instructivo de Postulación, puedes obtenerlos de las siguientes páginas web. Estas páginas son de responsabilidad de instituciones externas al Gobierno Regional Metropolitano, por lo que su uso y funcionamiento depende de dichas instituciones. Solamente te indicamos donde puedes obtenerlos.

Asimismo cada sitio web que se menciona, posee correos y teléfonos de asistencia, dichos correos o teléfonos de asistencia dependen de la institución que otorga el certificado correspondiente.

Alternativamente el Gobierno de Chile, posee una página web <u>www.chileatiende.cl</u>, en al cual puedes buscar los trámites o certificados de todos los tipos que emite el estado en su red de servicios, puedes buscar en dicho sitio el certificado que requieres o seguir las instrucciones de este manual.

 Certificados de Vigencia para Organizaciones Sin Fines de Lucro, Fundaciones y Corporaciones. Debes ingresar a la Página Web del Registro Civil <u>www.registrocivil.cl</u>, en el menú Servicios en Línea, se encuentra un listado de certificados a Solicitar, de manera gratuita. Debes elegir el sub menú "Persona Jurídica", tienes la opción del Certificado de Vigencia y Certificado del Directorio, Debes ingresar con el número de registro de tu organización para obtener los certificados mencionados:

| $\bullet \bullet \bullet \checkmark \square$ |                                                                              | registrocivil.c                                   |                          | Ċ                           |                    |
|----------------------------------------------|------------------------------------------------------------------------------|---------------------------------------------------|--------------------------|-----------------------------|--------------------|
| https://www.dip IND - Instituto N.           | Instituto Nacion                                                             | Trámites Institut Ministerio de Ju                | Entidades Religi Regis   | ro Central certificado vige | Chileatiende - C C |
| Inicio                                       | Trámites Servicios en línea                                                  | Nuestras Oficinas                                 | Preguntas Frecuentes     | Clave Única                 | Bloqueos           |
|                                              | Obtén aquí certificados grans de na<br>de cese de convivencia. Otros certifi | cimiento, matrimora defunció<br>icados con costo. | n, Antecedentes, Hoja de | vida del conductor e infor  | me                 |
|                                              | > Mas solicitados                                                            |                                                   | _                        |                             |                    |
|                                              | > Nacimiento                                                                 |                                                   | 📄 Carro de Cer           | tificados                   |                    |
|                                              | > Matrimonio                                                                 |                                                   | Total 6 0                |                             |                    |
|                                              | > Defunciones                                                                |                                                   | Iotal \$ U               |                             |                    |
|                                              | Antecedentes                                                                 |                                                   | Su carro está vacio      |                             |                    |
|                                              | Vehículos                                                                    |                                                   |                          |                             |                    |
|                                              | Prendas     Preferiencier                                                    |                                                   |                          |                             |                    |
|                                              | > Procesionates                                                              |                                                   |                          |                             |                    |
|                                              | > Acuerdo Union Civil                                                        |                                                   |                          |                             |                    |
|                                              | ✓ Persona Jurídica                                                           |                                                   |                          |                             |                    |
|                                              | Certificado de vigencia Persor                                               | na Juridica sin fines de lucro                    |                          |                             |                    |
|                                              | Nº de Registro:                                                              | Agregar al Carro ≁ 🗨                              |                          |                             |                    |
|                                              | Certificado de directorio Perso                                              | ona Juridica sin fines de                         |                          |                             |                    |
|                                              | Nº de Registro:                                                              |                                                   |                          |                             |                    |
|                                              |                                                                              | \gregar al Carro ≁ 🗲                              |                          |                             |                    |
|                                              |                                                                              |                                                   |                          |                             |                    |
|                                              |                                                                              |                                                   |                          |                             |                    |

 Certificados de Vigencia de Organizaciones Religiosas. La página web del ministerio de justicia <u>www.minjusticia.gob.cl</u>, posee un menú de Personas Jurídicas y entidades religiosas <u>http://pjdp.minjusticia.gob.cl</u>, en la cual se puede descargar un certificado que indica la vigencia y registro de la organización. Este trámite no requiere clave y solo debes buscar con el nombre de la organización o el número de registro de la Organización.

|           |                   |                            |                        | No seguro       | — entidades.minju | sticia.cl         | Ċ                 |                        | 0         |                |
|-----------|-------------------|----------------------------|------------------------|-----------------|-------------------|-------------------|-------------------|------------------------|-----------|----------------|
| https://w | IND - Institu In  | stituto Nacio www.proyecto | s Trámites Institu     | Ministerio de J | Entidades Relig   | Registro Centr.   | certificado vig   | Chileatiende Ministeri | o de J Er | ntidades Relig |
|           | Anticipation of a | Ainisterio de Justicia     |                        |                 |                   |                   |                   |                        |           |                |
|           |                   |                            |                        |                 |                   |                   |                   |                        |           |                |
|           | Q Busqueda de E   | nudades                    |                        |                 |                   |                   |                   |                        |           |                |
|           | N° Registro       | : Nombre enti              | dad:                   |                 | VI                | RIFICAR REGIST    | ſRO               |                        |           |                |
|           |                   |                            | _                      |                 | In                | grese código de v | verificación      | Verificar              |           |                |
|           |                   |                            | В                      | uscar           |                   |                   |                   |                        |           |                |
|           |                   |                            |                        |                 |                   |                   |                   |                        |           |                |
|           | Listado Entida    | ades Religiosas:           |                        |                 |                   | Inco              |                   | clauiente fin          |           |                |
|           |                   |                            |                        |                 |                   |                   |                   |                        |           |                |
|           | Satro             | Nombre Entidad             |                        |                 | Fecha             | Registro          | Fecha Publicación | N* Diario Oficial      | Kegistro  |                |
|           | 5299              | CENTRO EVANGELISTICO ETI   | ERNA ESPERANZA DE VID/ | `               |                   | 26-03-2020        | 07-05-2020        | 42649                  | 7         |                |
|           | 5281              | IGLESIA CALL               | PERANZA DE ANCUD       |                 |                   | 05-03-2020        | 21-04-2020        | 0000                   | 1         |                |
|           | 5266              | IGLESIA CRISTO TU UNICA E  | SPERANZA TEMPLO BEREA  | ι.              |                   | 18-02-2020        | 16-04-2020        | 42633                  | 1         |                |
|           | 5244              | MINISTERIO PENTECOSTAL L   | A PUERTA ESTRECHA-EL O | LIVO            |                   | 30-01-2020        | 06-03-2020        | 42597                  | 1         |                |
|           | 5241              | MINISTERIO PROFETICO "SAE  | BIDURIA DEL CIELO"     |                 |                   | 29-01-2020        | 24-03-2020        | 42613                  | 1         |                |
|           | 5235              | IGLESIA EVANGELICA VIDA N  | IUEVA DE CHILE         |                 |                   | 23-01-2020        | 28-02-2020        | 42591                  | 1         |                |
|           | 5231              | IGLESIA CRISTIANA CAMINO   | NUEVO                  |                 |                   | 22-01-2020        | 08-04-2020        | 42627                  | - 12      |                |
|           | 5233              | IGLESIA CRISTO TU UNICA E  | SPERANZA DE COPIAPO    |                 |                   | 22-01-2020        | 13-03-2020        | 42603                  | 1         |                |

Para el caso de las Organizaciones Deportivas, creadas al alero de la Ley 19.712, pueden acceder a obtener su Certificado en la página Web del Instituto Nacional del Deporte (IND), en Trámites Instituto Nacional del Deporte <u>https://www.ind.cl/tramites-instituto-nacional-de-deportes/</u>, En Emisión Certificado de Vigencia organizaciones deportivas constituidas por la Ley del Deporte. Debes ingresar con el Rut y el Password generado por IND. Puedes recuperar contraseña si la has olvidado en el mismo sitio.

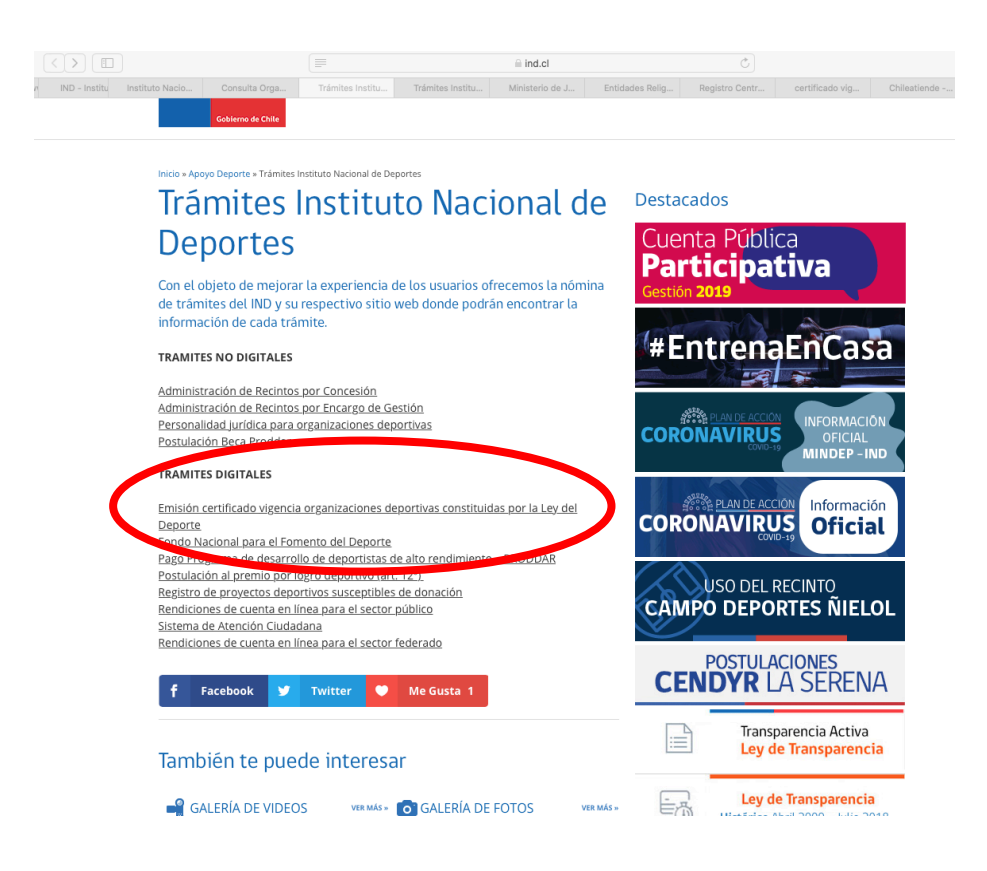

 Certificado de Inscripción en Registro de Organizaciones Colaboradoras del estado. Para obtener este certificado, es 100% en línea, debes ingresar a la página <u>https://www.registros19862.cl</u>, en ella debes acceder con tu rut y clave del registro de colaboradores del estado, si olvidaste la clave, puedes recuperarla en el link "olvidé mi clave", con esto te llegarán las indicaciones de recuperación de contraseña al correo con el cual te registraste en el Registro de Colaboradores del Estado. El certificado lo obtienes en formato PDF digital para tu organización.

|                                   |                                                                                                    | https://www.registros19862.cl                                                                                                    | Ċ                                                                                                    |                                                                                                    |
|-----------------------------------|----------------------------------------------------------------------------------------------------|----------------------------------------------------------------------------------------------------|----------------------------------------------------------------------------------------------------|----------------------------------------------------------------------------------------------------|
| Acceso<br>Rut<br>Clave<br>Acceder | Reciencia de<br>Reciencia                                                                                                    | s Frecuentes Contácterios Capacitación                                                                                                    |                                                                                                    | Registro Central<br>de Colaboradores del Estado<br>y Municipalidades                                                                                                    |
| Under EDer                        | El la verse central de Colaboradores del Est<br>instituciones en la dones, corporaciones, o<br>Se incluyen en este regione en donaciones<br>La ley Nº 1962 y su reglamento, esta en<br>fondo.<br>Además la ley contiene la obligación de crea<br>Puede consultar información de las instituci<br>Adicionaliemte puede Obtener el Certificad<br>Debe registrarse para poder operar dentro de<br>Reporte de<br>Donantes<br>Reporte de<br>Transferencias | ado tiene como finalidad el recopilar y publicar las transferencias de fondos públicos q<br>ganizaciones sin fines de lucro y otras personas jurídicas.<br>sujetas a franquicias tributarias que señala el Art. 2º de la ley Nº 1962.<br>La obligación de crear registros institucionales a todos los servicios, instituciones públi<br>r un Registro. Teal que recopile y haga pública esta información a quien desec cons<br>ines donantes y/o recestos un de las transferencias ingresadas<br>de Enscripción de su Institución.<br>el sistema.<br>Reporte de<br>Receptores<br>Obtener Certificado de<br>Inscripción | ue se efectúan desde la administración del Estado a<br>licas y municipalidades que efectúan transferencias de<br>ultaria. | Instituciones objetadas<br>CORE Valparaiso<br>Video Ayuda<br>Suda más vistos, y que le<br>syudarán, de forma más grifta, a<br>pagna en distitos aspectos<br>pagna en distitos aspectos<br>Reports de Receptores<br>Reports de Chansferendis<br>Resuperar Contraseña de<br>Tercero |
|                                   | REGISTRO CENTRAL<br>DE COLABORADORES DEL ESTADO<br>Y MUNICIPALIDADES                                                                                                    | 0 COTENIO DE CHILE Subsectivés de Insuendo Regional y Administrativo<br>relaterio de Insurina<br>finalizada de Principal de Indenda Indenda de Indenda de Indenda de Indenda de Indenda de Indenda de Indenda de                                                                                                    |                                                                                                    |                                                                                                    |

Recuerda, el Gobierno Regional Metropolitano quiere que te cuides y no te expongas a salir de tu domicilio para poder postular al fondo 6% del 2020. Para lo cual te sugerimos seguir las instrucciones indicadas en este manual.

Para Dudas o Consultas, respecto al proceso, se encuentran habilitadas los siguientes analistas que te responderán vía correo electrónico.

## Consultas Generales de la Postulación:

| NOMBRE                       | CORREO ELECTRONICO          |
|------------------------------|-----------------------------|
| Diana Bichon Mella           | dbichon@gobiernosantiago.cl |
| Raul Marcos Díaz             | rmarcos@gobiernosantiago.cl |
| Camila Duarte Bravo          | cduarte@gobiernosantiago.cl |
| María Cecilia Pinto Aguilera | mpinto@gobiernosantiago.cl  |

Consultas Solamente sobre el funcionamiento de la Plataforma Web:

| NOMBRE                | CORREO ELECTRONICO           |
|-----------------------|------------------------------|
| Héctor Salinas        | hsalinas@gobiernosantiago.cl |
| Ricardo Cortés Farías | rcortes@gobiernosantiago.cl  |

CVC/.